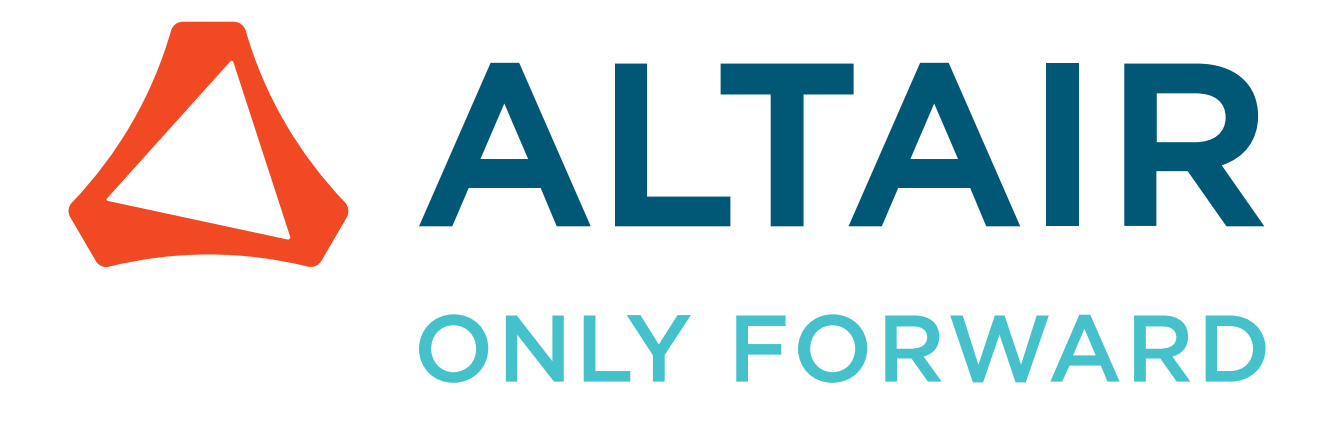

# Altair<sup>®</sup> Flux<sup>®</sup> & Altair<sup>®</sup> FluxMotor<sup>®</sup> 2024.1

# Installation Guide

Updated: 07/18/2024

altair.com

# **Intellectual Property Rights Notice**

Copyright © 1986-2024 Altair Engineering Inc. All Rights Reserved.

This Intellectual Property Rights Notice is exemplary, and therefore not exhaustive, of the intellectual property rights held by Altair Engineering Inc. or its affiliates. Software, other products, and materials of Altair Engineering Inc. or its affiliates are protected under laws of the United States and laws of other jurisdictions.

In addition to intellectual property rights indicated herein, such software, other products, and materials of Altair Engineering Inc. or its affiliates may be further protected by patents, additional copyrights, additional trademarks, trade secrets, and additional other intellectual property rights. For avoidance of doubt, copyright notice does not imply publication. Copyrights in the below are held by Altair Engineering Inc. or its affiliates. Additionally, all non-Altair marks are the property of their respective owners. If you have any questions regarding trademarks or registrations, please contact marketing and legal.

This Intellectual Property Rights Notice does not give you any right to any product, such as software, or underlying intellectual property rights of Altair Engineering Inc. or its affiliates. Usage, for example, of software of Altair Engineering Inc. or its affiliates is governed by and dependent on a valid license agreement.

### Altair<sup>®</sup> HyperWorks<sup>®</sup>, a Design & Simulation Platform Altair<sup>®</sup> AcuSolve<sup>® ©</sup>1997-2024 Altair<sup>®</sup> Activate<sup>® ©</sup>1989-2024 Altair<sup>®</sup> Automated Reporting Director<sup>™</sup> ©2008-2022 Altair<sup>®</sup> Battery Damage Identifier<sup>™</sup> ©2019-2024 Altair<sup>®</sup> CFD<sup>™</sup> ©1990-2024 Altair Compose<sup>® ©</sup>2007-2024 Altair<sup>®</sup> ConnectMe<sup>™</sup> ©2014-2024 Altair<sup>®</sup> DesignAI<sup>™</sup> ©2022-2024 **Altair<sup>®</sup> EDEM<sup>™</sup>** <sup>©</sup>2005-2024 Altair<sup>®</sup> EEvision<sup>™</sup> ©2018-2024 Altair<sup>®</sup> ElectroFlo<sup>™</sup> ©1992-2024 Altair Embed<sup>® ©</sup>1989-2024 Altair Embed<sup>®</sup> SE ©1989-2024 Altair Embed<sup>®</sup>/Digital Power Designer ©2012-2024 Altair Embed®/eDrives ©2012-2024 Altair Embed® Viewer ©1996-2024 Altair<sup>®</sup> e-Motor Director<sup>™</sup> ©2019-2024 Altair<sup>®</sup> ESAComp<sup>®</sup> ©1992-2024

- Altair<sup>®</sup> expertAI<sup>™</sup> ©2020-2024
- Altair<sup>®</sup> Feko<sup>® ©</sup>1999-2024
- Altair<sup>®</sup> FlightStream<sup>® ©</sup>2017-2024
- Altair<sup>®</sup> Flow Simulator<sup>™</sup> ©2016-2024
- Altair<sup>®</sup> Flux<sup>®</sup> <sup>©</sup>1983-2024
- Altair<sup>®</sup> FluxMotor<sup>®</sup> ©2017-2024
- Altair<sup>®</sup> GateVision PRO<sup>™</sup> ©2002-2024
- Altair<sup>®</sup> Geomechanics Director<sup>™</sup> ©2011-2022
- Altair<sup>®</sup> HyperCrash<sup>®</sup> <sup>©</sup>2001-2023
- Altair<sup>®</sup> HyperGraph<sup>®</sup> <sup>©</sup>1995-2024
- Altair<sup>®</sup> HyperLife<sup>®</sup> ©1990-2024
- Altair<sup>®</sup> HyperMesh<sup>®</sup> <sup>©</sup>1990-2024
- Altair<sup>®</sup> HyperMesh<sup>®</sup> CFD ©1990-2024
- Altair<sup>®</sup> HyperMesh <sup>®</sup> NVH <sup>©</sup>1990-2024
- Altair<sup>®</sup> HyperSpice<sup>™</sup> ©2017-2024
- Altair<sup>®</sup> HyperStudy<sup>®</sup> ©1999-2024
- Altair<sup>®</sup> HyperView<sup>®</sup> ©1999-2024
- Altair<sup>®</sup> HyperView Player<sup>® ©</sup>2022-2024
- Altair<sup>®</sup> HyperWorks<sup>®</sup> ©1990-2024
- Altair<sup>®</sup> HyperWorks<sup>®</sup> Design Explorer ©1990-2024
- Altair<sup>®</sup> HyperXtrude<sup>® ©</sup>1999-2024
- Altair<sup>®</sup> Impact Simulation Director<sup>™</sup> ©2010-2022
- Altair<sup>®</sup> Inspire<sup>™</sup> ©2009-2024
- Altair<sup>®</sup> Inspire<sup>™</sup> Cast ©2011-2024
- **Altair<sup>®</sup> Inspire<sup>™</sup> Extrude Metal** ©1996-2024
- Altair<sup>®</sup> Inspire<sup>™</sup> Extrude Polymer ©1996-2024
- Altair<sup>®</sup> Inspire<sup>™</sup> Form <sup>©</sup>1998-2024
- Altair<sup>®</sup> Inspire<sup>™</sup> Mold <sup>©</sup>2009-2024
- Altair<sup>®</sup> Inspire<sup>™</sup> PolyFoam <sup>©</sup>2009-2024
- Altair<sup>®</sup> Inspire<sup>™</sup> Print3D <sup>©</sup>2021-2024
- Altair<sup>®</sup> Inspire<sup>™</sup> Render ©1993-2024
- Altair<sup>®</sup> Inspire<sup>™</sup> Studio ©1993-2024
- Altair<sup>®</sup> Material Data Center<sup>™</sup> ©2019-2024

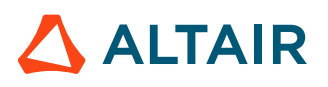

Altair<sup>®</sup> Material Modeler<sup>™</sup> ©2019-2024 Altair<sup>®</sup> Model Mesher Director<sup>™</sup> ©2010-2024 Altair<sup>®</sup> MotionSolve<sup>®</sup> ©2002-2024 Altair<sup>®</sup> MotionView<sup>®</sup> ©1993-2024 Altair<sup>®</sup> Multi-Disciplinary Optimization Director<sup>™</sup> ©2012-2024 Altair<sup>®</sup> Multiscale Designer<sup>®</sup> ©2011-2024 Altair<sup>®</sup> newFASANT<sup>™</sup> ©2010-2020 Altair<sup>®</sup> nanoFluidX<sup>®</sup> ©2013-2024 **Altair<sup>®</sup> NLView<sup>™</sup>**<sup>©</sup>2018-2024 Altair<sup>®</sup> NVH Director<sup>™</sup> ©2010-2024 Altair<sup>®</sup> NVH Full Vehicle<sup>™</sup> ©2022-2024 Altair<sup>®</sup> NVH Standard<sup>™</sup> ©2022-2024 **Altair<sup>®</sup> OmniV<sup>™</sup>** ©2015-2024 Altair<sup>®</sup> OptiStruct<sup>®</sup> ©1996-2024 Altair<sup>®</sup> physicsAI<sup>™</sup> ©2021-2024 **Altair<sup>®</sup> PollEx<sup>™</sup>** ©2003-2024 **Altair<sup>®</sup> PSIM<sup>™</sup>** ©1994-2024 Altair<sup>®</sup> Pulse<sup>™</sup> ©2020-2024 Altair<sup>®</sup> Radioss<sup>® ©</sup>1986-2024 **Altair<sup>®</sup> romAI<sup>™</sup>** ©2022-2024 Altair<sup>®</sup> RTLvision PRO<sup>™</sup> ©2002-2024 Altair<sup>®</sup> S-CALC<sup>™</sup> ©1995-2024 **Altair<sup>®</sup> S-CONCRETE<sup>™</sup>** ©1995-2024 **Altair<sup>®</sup> S-FRAME<sup>®</sup>** <sup>©</sup>1995-2024 Altair<sup>®</sup> S-FOUNDATION<sup>™</sup> ©1995-2024 **Altair<sup>®</sup> S-LINE<sup>™</sup>** ©1995-2024 **Altair<sup>®</sup> S-PAD<sup>™</sup>** ©1995-2024 **Altair<sup>®</sup> S-STEEL<sup>™</sup>** ©1995-2024 **Altair<sup>®</sup> S-TIMBER<sup>™</sup>** ©1995-2024 Altair<sup>®</sup> S-VIEW<sup>™</sup> ©1995-2024 Altair<sup>®</sup> SEAM<sup>®</sup> ©1985-2024

- Altair<sup>®</sup> shapeAI<sup>™</sup> ©2021-2024
- Altair<sup>®</sup> signalAI<sup>™</sup> ©2020-2024

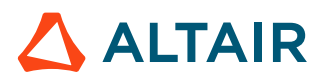

Altair<sup>®</sup> Silicon Debug Tools<sup>™</sup> ©2018-2024 Altair<sup>®</sup> SimLab<sup>®</sup> <sup>©</sup>2004-2024 Altair<sup>®</sup> SimLab<sup>®</sup> ST ©2019-2024 Altair<sup>®</sup> SimSolid<sup>®</sup> ©2015-2024 Altair<sup>®</sup> SpiceVision PRO<sup>™</sup> ©2002-2024 Altair<sup>®</sup> Squeak and Rattle Director<sup>™</sup> ©2012-2024 Altair<sup>®</sup> StarVision PRO<sup>™</sup> ©2002-2024 Altair<sup>®</sup> Structural Office<sup>™</sup> ©2022-2024 **Altair<sup>®</sup> Sulis<sup>™</sup>** ©2018-2024 Altair<sup>®</sup> Twin Activate<sup>® ©</sup>1989-2024 Altair<sup>®</sup> UDE<sup>™</sup> ©2015-2024 Altair<sup>®</sup> ultraFluidX<sup>®</sup> <sup>©</sup>2010-2024 Altair<sup>®</sup> Virtual Gauge Director<sup>™</sup> ©2012-2024 Altair<sup>®</sup> Virtual Wind Tunnel<sup>™</sup> ©2012-2024 Altair<sup>®</sup> Weight Analytics<sup>™</sup> ©2013-2022 Altair<sup>®</sup> Weld Certification Director<sup>™</sup> ©2014-2024 Altair<sup>®</sup> WinProp<sup>™</sup> ©2000-2024 Altair<sup>®</sup> WRAP<sup>™</sup> ©1998-2024 Altair<sup>®</sup> HPCWorks<sup>®</sup>, a HPC & Cloud Platform Altair<sup>®</sup> Allocator<sup>™</sup> ©1995-2024 **Altair<sup>®</sup> Access<sup>™</sup>** ©2008-2024 Altair<sup>®</sup> Accelerator<sup>™</sup> ©1995-2024 Altair<sup>®</sup> Accelerator<sup>™</sup> Plus ©1995-2024 **Altair<sup>®</sup> Breeze<sup>™</sup>** ©2022-2024 Altair<sup>®</sup> Cassini<sup>™</sup> ©2015-2024 Altair<sup>®</sup> Control<sup>™</sup> ©2008-2024 Altair<sup>®</sup> Desktop Software Usage Analytics<sup>™</sup> (DSUA) ©2022-2024 Altair<sup>®</sup> FlowTracer<sup>™</sup> ©1995-2024 Altair<sup>®</sup> Grid Engine<sup>®</sup> ©2001, 2011-2024 Altair<sup>®</sup> InsightPro<sup>™</sup> ©2023-2024 **Altair<sup>®</sup> Hero<sup>™</sup>** ©1995-2024 Altair<sup>®</sup> Liquid Scheduling<sup>™</sup> ©2023-2024 Altair<sup>®</sup> Mistral<sup>™</sup> ©2022-2024

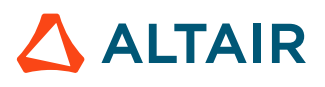

p.v

**Altair<sup>®</sup> Monitor<sup>™</sup>** ©1995-2024 Altair<sup>®</sup> NavOps<sup>®</sup> ©2022-2024 Altair<sup>®</sup> PBS Professional<sup>®</sup> ©1994-2024 Altair<sup>®</sup> PBS Works<sup>™</sup> ©2022-2024 Altair<sup>®</sup> Software Asset Optimization (SAO) ©2007-2024 Altair<sup>®</sup> Unlimited<sup>™</sup> ©2022-2024 Altair<sup>®</sup> Unlimited Data Analytics Appliance<sup>™</sup> ©2022-2024 **Altair<sup>®</sup> Unlimited Virtual Appliance<sup>™</sup> ©2022-2024** Altair<sup>®</sup> RapidMiner<sup>®</sup>, a Data Analytics & AI Platform Altair<sup>®</sup> AI Hub ©2023-2024 Altair<sup>®</sup> AI Edge ©2023-2024 Altair<sup>®</sup> AI Cloud ©2022-2024 Altair<sup>®</sup> AI Studio ©2023-2024 Altair<sup>®</sup> Analytics Workbench<sup>™</sup> ©2002-2024 **Altair<sup>®</sup> Co-Pilot<sup>™</sup>** ©2023-2024 Altair<sup>®</sup> Graph Lakehouse<sup>™</sup> ©2013-2024 Altair<sup>®</sup> Graph Studio<sup>™</sup> ©2007-2024 Altair<sup>®</sup> Knowledge Hub<sup>™</sup> ©2017-2024 Altair<sup>®</sup> Knowledge Studio<sup>® ©</sup>1994-2024 Altair<sup>®</sup> Knowledge Studio<sup>®</sup> for Apache Spark ©1994-2024 Altair<sup>®</sup> Knowledge Seeker<sup>™</sup> ©1994-2024 Altair<sup>®</sup> IoT Studio<sup>™</sup> ©2002-2024 Altair<sup>®</sup> Monarch<sup>®</sup> ©1996-2024 Altair<sup>®</sup> Monarch<sup>®</sup> Classic ©1996-2024 Altair<sup>®</sup> Monarch<sup>®</sup> Complete<sup>™</sup> ©1996-2024 Altair<sup>®</sup> Monarch<sup>®</sup> Data Prep Studio ©2015-2024 Altair<sup>®</sup> Monarch Server<sup>™</sup> ©1996-2024 Altair<sup>®</sup> Panopticon<sup>™</sup> ©2004-2024 Altair<sup>®</sup> Panopticon<sup>™</sup> BI ©2011-2024 Altair<sup>®</sup> SLC<sup>™</sup> ©2002-2024 **Altair<sup>®</sup> SLC Hub<sup>™</sup>** <sup>©</sup>2002-2024 Altair<sup>®</sup> SmartWorks<sup>™</sup> ©2002-2024 Altair<sup>®</sup> RapidMiner<sup>®</sup> ©2001-2024

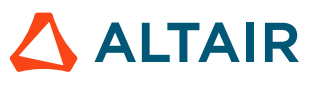

Altair One<sup>®</sup> ©1994-2024 Altair<sup>®</sup> License Utility<sup>™</sup> ©2010-2024 Altair<sup>®</sup> TheaRender<sup>®</sup> ©2010-2024 OpenMatrix<sup>™</sup> ©2007-2024 OpenPBS<sup>®</sup> ©1994-2024 OpenRadioss<sup>™</sup> ©1986-2024

May 23, 2024

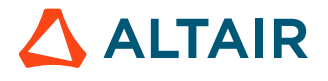

# **Technical Support**

Altair's support resources include engaging learning materials, vibrant community forums, intuitive online help resources, how-to guides, and a user-friendly support portal.

Visit Customer Support to learn more about our support offerings.

## Contents

| Inte<br>Tech | lectual Property Rights Noticeii<br>nical Support                                                                                                    |
|--------------|----------------------------------------------------------------------------------------------------|
| 1 In         | roduction 10                                                                                                    |
| 2 Sy         | stem Requirements                                                                                                    |
|              | 12.1 Supported Operating Systems                                                                                                    |
| 3 In         | tallation on Windows - Altair Flux & FluxMotor                                                                                                    |
|              | 3.1 Introduction       16         3.2 Installation Modes       17         3.3 GUI Mode       18         3.4 Silent Mode       26         3.4.1 Response Files       27         3.4.2 Response File Properties       28                                                        |
| 4 In         | stallation on Linux - Altair Flux only                                                                                                    |
|              | .1 Introduction       30         .2 Installation Modes       31         .3 GUI Mode       32         .4 Console Mode (only supported on Linux)       38         .5 Silent Mode       39         4.5.1 Response Files       40         4.5.2 Response File Properties       41 |
| 5 Un         | installation 42                                                                                                    |

# Introduction

This installation guide provides instructions for the Altair Flux & FluxMotor 2024.1 installation on supported platforms.

This installation includes the following Altair Simulation 2024.1 applications:

- Altair Flux
- Altair FluxMotor

where each application makes use of the Altair Units (AUs) licensing system.

The Altair Units licensing allows the Altair License Management (ALM) system to be used if ALM is installed and properly configured. The Altair License Management licensing allows the flexibility to use other Altair Simulation 2024.1 applications.

In order to run Altair Simulation 2024.1 applications, you need to connect the applications to the Altair License Management System 15.5 (or higher, using the latest version is recommended). Details of the installation and how to start the Altair License Manager can be found in the *Altair License Management System 15.5 Installation Guide*. The license packages are available on Altair Connect or Altair One Marketplace.

Before you install Altair Flux & FluxMotor 2024.1, we recommend that you verify that your computer meets or exceeds the minimum system requirements.

This chapter covers the following:

- 2.1 Supported Operating Systems (p. 12)
- 2.2 Required Hardware Configuration (p. 13)

### **2.1 Supported Operating Systems**

This section presents the operating systems supported by Altair Flux & FluxMotor 2024.1.

### Windows

The Altair Flux & FluxMotor installation is for 64-bit Microsoft Windows.

The supported Windows versions are:

- Windows 10
- Windows 11

### Linux

The Altair Flux workstation installation is for 64-bit Linux workstation platforms.

The supported Linux version is:

• Red Hat Enterprise Linux 8.4 / Oracle Linux 8.4

**Note:** Altair FluxMotor is only supported on Windows operating system.

### Support

For all the operating systems mentioned above, Altair provides full technical support.

For all the other ones, Altair will give no guarantee regarding the providing of technical support.

### 2.2 Required Hardware Configuration

This section presents the hardware configurations required for Altair Flux 2D, Skew, 3D and PEEC & FluxMotor 2024.1.

### Processor

The processors required to run Altair Flux 2D, Skew, 3D and PEEC & FluxMotor should have the following characteristics:

| Element   | Characteristics                                                       |
|-----------|-----------------------------------------------------------------------|
| Processor | <ul> <li>Intel or AMD</li> <li>64 bits</li> <li>multi-core</li> </ul> |

### Minimum configuration (hard disk and RAM)

The minimum configuration required to run Altair Flux 2D, Skew, 3D and PEEC & FluxMotor are:

|           | Flux 2D & FluxMotor | Flux Skew/3D | Flux PEEC |
|-----------|---------------------|--------------|-----------|
| Hard disk | 250 GiB             | 500 GiB      | 50 GiB    |
| RAM       | 8 GiB               | 16 GiB       | 16 GiB    |

### Recommended configuration (hard disk and RAM)

The recommended configuration required to run Altair Flux 2D, Skew, 3D and PEEC & FluxMotor are:

|           | Flux 2D & FluxMotor | Flux Skew/3D | Flux PEEC |
|-----------|---------------------|--------------|-----------|
| Hard disk | 500 GiB             | 1 TiB        | 100 GiB   |
| RAM       | 16 GiB              | 64 GiB       | 64 GiB    |

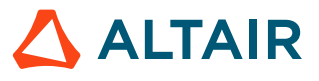

### **Graphic card for Altair Flux**

The graphic cards required to run Altair Flux 2D, Skew, 3D and PEEC should have the following characteristics:

| Element      | Characteristics                                                                                                    |
|--------------|----------------------------------------------------------------------------------------------------|
| Graphic card | <ul><li>OPENGL V2.0 compatible for an optimal graphic quality (see below)</li><li>NVIDIA chipset recommended</li></ul> |

Altair Flux uses the OPENGL V2.0 graphic technology. This technology provides improved rendering and smoother motion when moving objects.

This technology requires:

- the use of a graphic card **compatible with OPENGL V2.0**
- the latest version of the graphic card driver supplied by the manufacturer

A summary of the conditions of use is presented in the table below:

#### Conditions of use

Installation of a graphic card compatible with OPENGL V2.0:

- NVIDIA GeForce 6200 and higher
- ATI Radeon X1300 and higher

Installation of the latest version of the card driver

- For NVIDIA: http://www.nvidia.com/page/home.html
- For ATI: http://amd.com

Warning: The use of graphic chipsets with shared memory is not recommended.It is preferable to use graphic chipsets with dedicated memory.

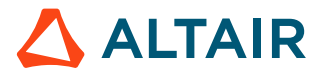

# Installation on Windows -Altair Flux & FluxMotor

This chapter deals with the installation on Windows of Altair Flux & FluxMotor 2024.1.

This chapter covers the following:

- 3.1 Introduction (p. 16)
- 3.2 Installation Modes (p. 17)
- 3.3 GUI Mode (p. 18)
- 3.4 Silent Mode (p. 26)

## **3.1 Introduction**

Each version (major and minor) is a completely independent version. It is installed by default in its own directory and is able to coexist with the older versions.

The software installation runs automatically.

### **Installed components**

The automatic installation installs the following components:

- For Altair Flux:
  - The Altair Flux Version 2024.1 software
  - The Altair Flux Version 2024.1 documentation and examples:
    - the documentation in English version: installation guide and user guide,
    - · the documentation in French version: user guide,
    - the examples: tutorials and technical papers (in English version only), with the corresponding Flux projects and/or command files.
- For Altair FluxMotor:
  - The Altair FluxMotor Version 2024.1 software

### Installation directories

These components are installed:

- by default:
  - with a user account: in the directory C:\Users\<username>\Altair\2024.1
  - with an administrator account: in the directory C:\Program Files\Altair\2024.1
- or in any other directory specified by the user during the installation.

**Warning:** The full installation directory path must not include any special characters. Non-ASCII characters are not allowed in the path name while creating the folder in which FluxMotor is installed.

Failure to comply with this instruction may cause the software to malfunction.

In the chosen installation directory:

- For Altair Flux:
  - $\circ~$  The Altair Flux 2024.1 software is installed in the sub-directory <code>flux</code>.
  - The Altair Flux 2024.1 documentation and examples are installed in the sub-directory flux\Flux\DocExamples.
- For Altair FluxMotor:
  - The Altair FluxMotor 2024.1 software is installed in the sub-directory fluxmotor.

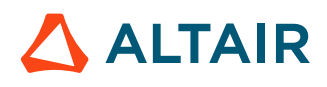

## 3.2 Installation Modes

### **Different modes**

Install Altair Flux & FluxMotor 2024.1 on a machine using either graphical user interface (GUI) mode or silent mode.

The choice of installation modes allows for flexibility in selecting the installation mode that best suits your needs and environment.

### GUI mode

The graphical user interface (GUI) mode installation is in the form of a GUI wizard with step-by-step instructions.

### Silent mode

A silent mode installation installs Altair Flux & FluxMotor 2024.1 without requiring any user interaction. The installer makes use of a response file that contains the installation options to run the installation from start to end without any user input.

## 3.3 GUI Mode

In order to install Altair Flux & FluxMotor Version 2024.1, follow these instructions:

- 1. Close all the applications in use
- 2. Download the Altair Flux & FluxMotor 2024.1 installer: hwFluxFluxMotor2024.1\_win64.exe from the Altair One site: https://altairone.com/

And save it locally

- 3. Run the executable file hwFluxFluxMotor2024.1\_win64.exe
- 4. Select a language
  - Click on the **OK** button

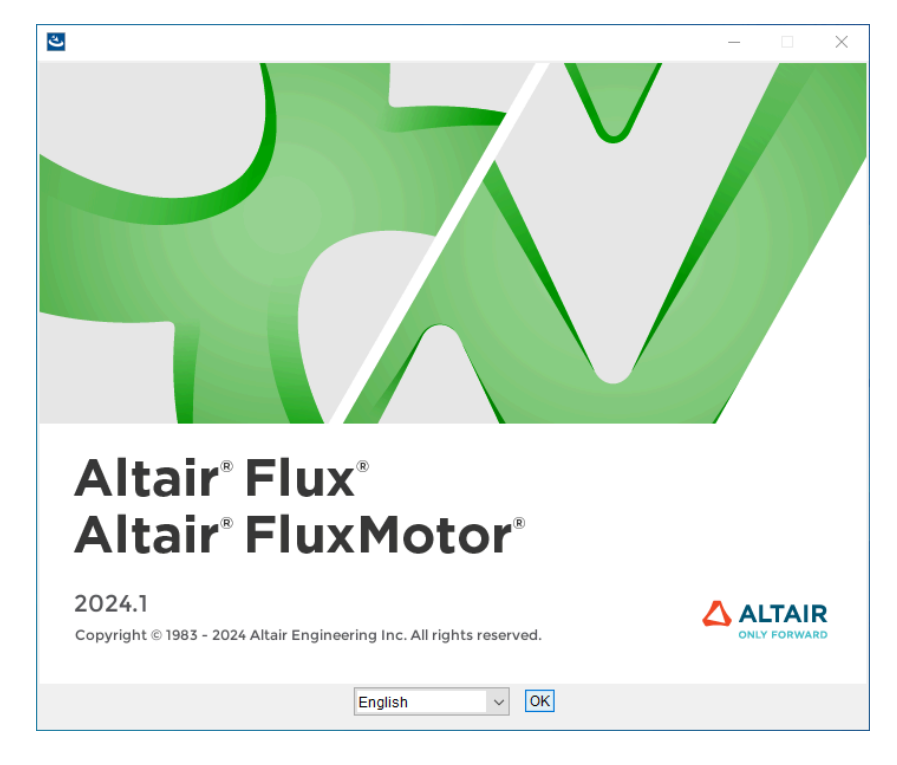

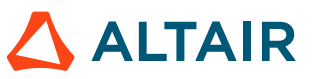

- 5. In the Altair Flux & FluxMotor 2024.1 Windows 64-bit window (License Agreement panel):
  - Read through the license agreement and if you accept the terms of the License Agreement, then check the **I accept the terms of the License Agreement** box
  - Click on the Next button to start with the Altair Flux & FluxMotor 2024.1 installation

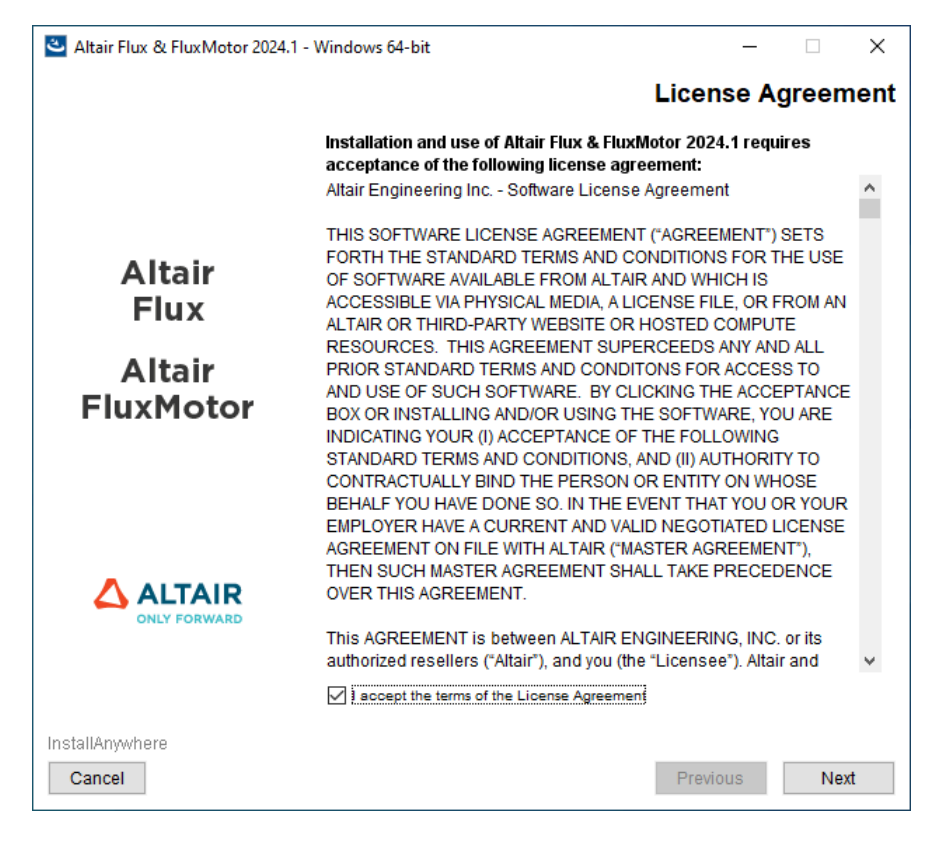

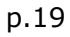

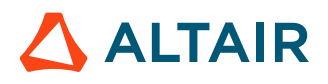

- 6. In the next Altair Flux & FluxMotor 2024.1 Windows 64-bit window (Introduction panel):
  - Read the introduction and click on the Next button to continue with the Altair Flux & FluxMotor 2024.1 installation

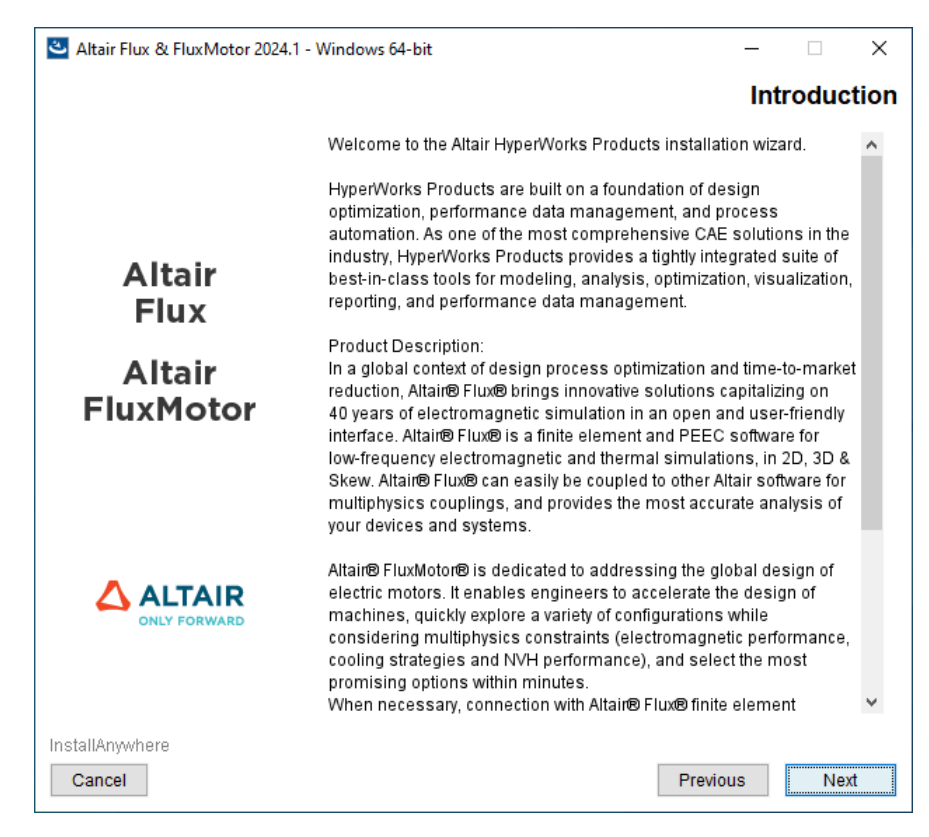

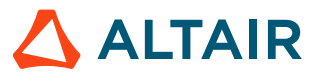

- 7. In the next Altair Flux & FluxMotor 2024.1 Windows 64-bit window (Choose Install Folder panel):
  - Choose an installation directory:
    - By default:
      - with a user account: the installation directory is C:\Users\<username> \Altair\2024.1
      - with an administrator account: the installation directory is C:\Program Files \Altair\2024.1
    - You can specify another installation directory, however, make sure that the full directory path does not include any special characters, then click on the **Choose** button
  - Click on the **Next** button to continue with the Altair Flux & FluxMotor 2024.1 installation

| Altair Flux & FluxMotor 2024. | l - Windows 64-bit          | -                              | -         | ×    |
|-------------------------------|-----------------------------|--------------------------------|-----------|------|
|                               |                             | Choose I                       | nstall Fo | lder |
|                               | Select the location where y | ou wish to install the softwar | e:        |      |
| Altair<br>Flux                | Where Would You Like To     | install?                       |           |      |
| Altair                        | C:\Program Files\Altair\202 | 24.1                           |           |      |
| FluxMotor                     |                             | Restore Default Folder         | Choose    |      |
|                               |                             |                                |           |      |
| InstallAnywhere               |                             |                                |           |      |
| Cancel                        |                             | Previous                       | Ne        | ĸt   |

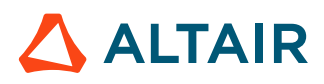

# 8. In the next Altair Flux & FluxMotor 2024.1 – Windows 64-bit window (Change Shortcut Folder (Local) panel):

- Specify the folder name that will contain the start menu shortcuts.
- Specify the suffix string to be added to the shortcuts (Optional).
- Select one of the following options:
  - $\circ$  ~ Yes if you want to add the Altair Flux & FluxMotor shortcuts on the desktop
  - **No** if you do not want to add the Altair Flux & FluxMotor shortcuts on the desktop
- Click on the **Next** button to continue with the Altair Flux & FluxMotor 2024.1 installation

| 🛎 Altair Flux & FluxMotor 2024 | .1 - Windows 64-bit — 🗆 🗙                                     |
|--------------------------------|---------------------------------------------------------------|
|                                | Change Shortcut Folder (Local)                                |
|                                | Shortcuts Folder Name                                         |
|                                | Altair 2024.1                                                 |
|                                | Shortcut Suffix (will be added to all shortcuts)              |
|                                | 2024.1                                                        |
| Altair<br>Flux                 | Would You Like To Install Desktop Shortcuts?<br>○ Yes 		 ● No |
| Altair<br>FluxMotor            |                                                               |
|                                |                                                               |
|                                |                                                               |
| InstallAnywhere                |                                                               |
| Cancel                         | Previous Next                                                 |

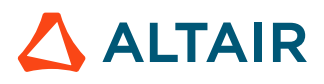

- 9. In the next Altair Flux & FluxMotor 2024.1 Windows 64-bit window (Altair License Management System panel):
  - Enter the license location:
    - $\circ~$  If you have a network license, then enter <code>port@hostname</code>
      - where port is the TCP/IP port number used by the license server and <code>hostname</code> is the name of the license server computer
    - If you have a local license (standalone license), then enter the full pathname of the license file
  - Click on the **Next** button to continue with the Altair Flux & FluxMotor 2024.1 installation

| Altair Flux & FluxMotor 2024. | 1 - Windows 64-bit —                                                                                                    |
|-------------------------------|----------------------------------------------------------------------------------------------------|
|                               | Altair License Management Syste                                                                                                    |
|                               | In order for applications to use the Altair License Manager, the<br>environment variable ALTAIR_LICENSE_PATH must point to the<br>appropriate location.                                                                                                    |
| Altair<br>Flux                | The value can be either<br>- port@hostname (where the license server is running)<br>- a list of the above separated by ; (multiple license servers)<br>- a path to a file on disk (node locked license)                                                                                   |
| Altair<br>FluxMotor           | If you are unsure what to enter here, you can leave the field blank<br>and continue. Please be aware that you will then have to manually<br>set the value of ALTAIR_LICENSE_PATH after the installation has<br>finished before you will be able to use Altair Flux & FluxMotor<br>2024.1. |
|                               | License Location (ALTAIR LICENSE PATH):                                                                                                    |
|                               | C:\Program Files\Altair\2024.1\security\altair_lic.dat                                                                                                    |
|                               |                                                                                                    |
| nstallAnywhere                | Previous                                                                                                    |

**Note:** This window is only displayed if the license has not yet been configured.

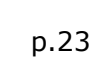

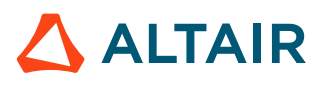

- **10.** In the next **Altair Flux & FluxMotor 2024.1 Windows 64-bit** window (**Pre-Installation Summary** panel):
  - Review the installation details and click on the **Install** button to start the Altair Flux & FluxMotor 2024.1 installation

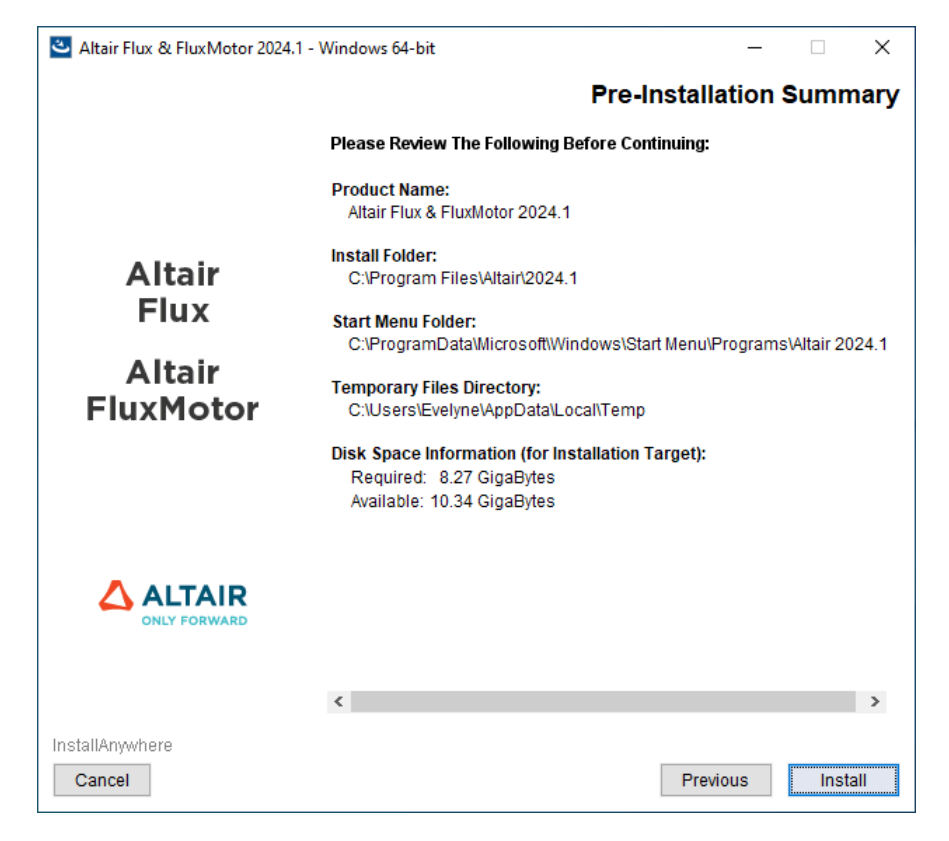

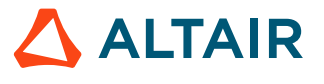

- **11.** In the last **Altair Flux & FluxMotor 2024.1 Windows 64-bit** window (**Install Complete** panel):
  - Click on the **Done** button to complete the Altair Flux & FluxMotor 2024.1 installation and exit the installer

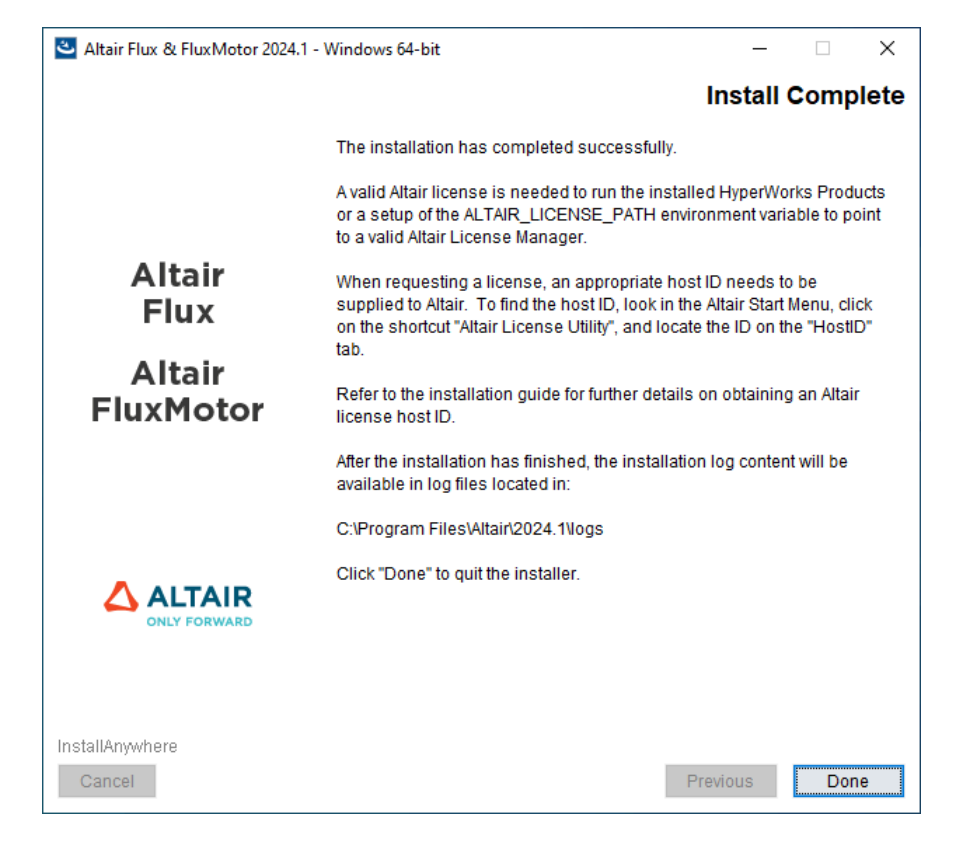

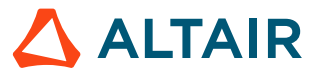

## 3.4 Silent Mode

### Introduction

A silent mode installation installs Altair Flux & FluxMotor 2024.1 without requiring any user interaction. The installer makes use of a response file that contains the installation options to run the installation from start to end without any user input.

### Silent Mode

**1.** Create a response file. Run the installer in interactive mode with the r option to save the installation properties to a response file.

```
[INSTALLER NAME] -r "[RESPONSE PATH]\installer.properties"
```

- **2.** Trigger a silent mode installation from the command line using one of the following options:
  - Use the default property values as provided by the installer package.

[INSTALLER\_NAME] -i silent -DACCEPT\_EULA=YES

#### Important:

- Setting -DACCEPT\_EULA=YES means that you accept the terms of the License Agreement and allows you to proceed with Altair Flux & FluxMotor installation
- If nothing is specified for ACCEPT\_EULA variable or if -DACCEPT\_EULA=NO then Altair Flux & FluxMotor will not be installed
- Specify properties.

[INSTALLER\_NAME] -i silent -D[Property]=[VALUE]

• For example:

-DACCEPT EULA=YES -DUSER INSTALL DIR=C:\\Program Files\\Altair\\2024.1

• Use a response file containing properties.

[INSTALLER\_NAME] -i silent -f "[RESPONSE\_PATH]\installer.properties"

#### 📑 Note:

- [INSTALLER\_NAME] is the installer binary.
- [RESPONSE\_PATH] is the path where the response file resides.
- Use quotes around directory and pathnames that contain spaces.
- Do not use spaces between VARIABLE=VALUE statements in the response file.

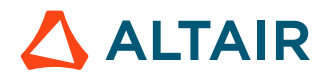

### 3.4.1 Response Files

### Introduction

A response file is an installer properties file used to provide properties for an installer running in silent mode. The files contain text in a simple *VARIABLE=VALUE* format.

### **Response files**

The properties in the response files are captured by executing the installer and the captured variables are then used as default values for future silent installs. The installer automatically checks the same directory as the installer for a file called installer.properties to use as input to the installer.

An example of a response file containing properties:

**Note:** Spaces should not be used between *VARIABLE=VALUE* statements in the response file.

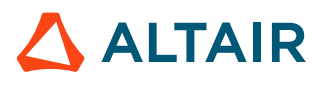

### **3.4.2 Response File Properties**

### **General properties**

| Variable                  | Definition                                                                                                    |
|---------------------------|----------------------------------------------------------------------------------------------------|
| ACCEPT_EULA               | <ul> <li>YES: You accept the terms of the License<br/>Agreement and it allows you to proceed with<br/>Altair Flux &amp; FluxMotor installation</li> <li>NO: You do not accept the terms of the<br/>License Agreement and Altair Flux &amp;<br/>FluxMotor will not be installed</li> </ul> |
| USER_INSTALL_DIR          | The default install folder is C:\Program Files \Altair\2024.1                                                                                                    |
| SET_START_MENU_FOLDER     | Specify the name of the start menu folder                                                                                                    |
| INSTALL_DESKTOP_SHORTCUTS | <ul><li>0: No shortcuts are created</li><li>1: Shortcuts are created</li></ul>                                                                                                    |

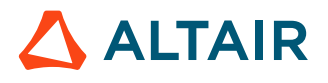

# Installation on Linux - Altair Flux only

This chapter deals with the installation on Linux of Altair Flux 2024.1.

This chapter covers the following:

- 4.1 Introduction (p. 30)
- 4.2 Installation Modes (p. 31)
- 4.3 GUI Mode (p. 32)
- 4.4 Console Mode (only supported on Linux) (p. 38)
- 4.5 Silent Mode (p. 39)

**Note:** Altair FluxMotor is only supported on Windows operating system.

## 4.1 Introduction

Each Altair Flux version (major and minor) is a completely independent version. It is installed by default in its own directory and is able to coexist with the older versions.

The software installation runs automatically.

### **Installed components**

The automatic installation installs the following components:

- The Altair Flux Version 2024.1 software
- The Altair Flux Version 2024.1 documentation and examples:
  - the documentation in English version: installation guide and user guide,
  - the documentation in French version: user guide,
  - the examples: tutorials and technical papers (in English version only), with the corresponding Flux projects and/or command files.

### **Installation directories**

These components are installed:

- by default:
  - with an unprivileged account: in the directory /home/<username>/2024.1
  - with the root account: in the directory /root/2024.1
- or in any other directory specified by the user during the installation.

**Warning:** The full installation directory path must not include any special characters.

In the chosen installation directory:

- The Altair Flux 2024.1 software is installed in the sub-directory <code>altair/flux</code>.
- The Altair Flux 2024.1 documentation and examples are installed in the sub-directory altair/flux/Flux/DocExamples.

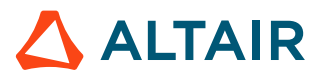

### 4.2 Installation Modes

### Different modes

Install Altair Flux 2024.1 on a machine using either graphical user interface (GUI) mode, console mode or silent mode.

The choice of installation modes allows for flexibility in selecting the installation mode that best suits your needs and environment.

### GUI mode

The graphical user interface (GUI) mode installation is in the form of a GUI wizard with step-by-step instructions.

### Console mode (only supported on Linux)

A console mode installation process mimics the default GUI wizard steps, but uses only the standard input and output. Console mode allows for text to be output to the console.

### Silent mode

A silent mode installation installs Altair Flux 2024.1 without requiring any user interaction. The installer makes use of a response file that contains the installation options to run the installation from start to end without any user input.

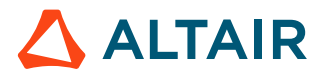

### 4.3 GUI Mode

In order to install Altair Flux Version 2024.1, follow these instructions:

- 1. Close all the applications in use
- 2. Download the Altair Flux 2024.1 installer: hwFlux2024.1\_linux64.bin from the Altair One site: https://altairone.com/

And save it locally

- 3. Execute the file hwFlux2024.1\_linux64.bin
- 4. Select a language
  - Click on the **OK** button

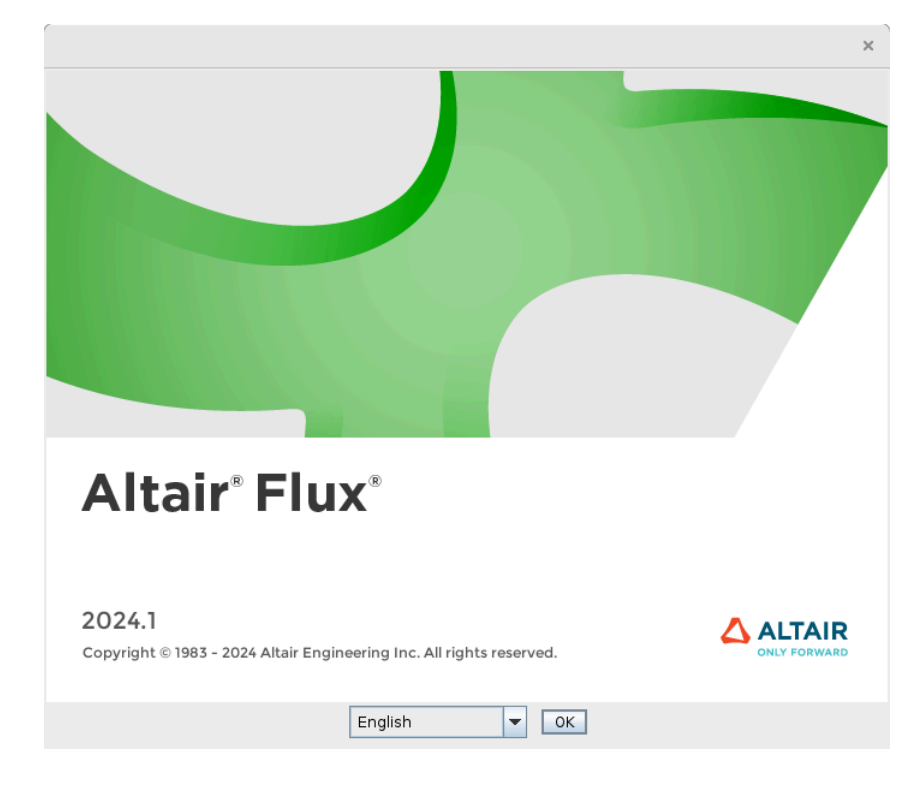

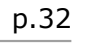

- 5. In the Altair Flux 2024.1 Linux 64-bit window (License Agreement panel):
  - Read through the license agreement and if you accept the terms of the License Agreement, then check the **I accept the terms of the License Agreement** box
  - Click on the **Next** button to start with the Altair Flux 2024.1 installation

|                           | Altair Flux 2024.1 - Linux 64-bit                                                                                                    | >   |
|---------------------------|----------------------------------------------------------------------------------------------------|-----|
|                           | License Agreen                                                                                                    | nen |
|                           | Installation and use of Altair Flux 2024.1 requires<br>acceptance of the following license agreement:<br>Altair Engineering Inc Software License Agreement                                                                                                    |     |
| Altair<br>Flux            | THIS SOFTWARE LICENSE AGREEMENT ("AGREEMENT") SETS<br>FORTH THE STANDARD TERMS AND CONDITIONS FOR THE<br>USE OF SOFTWARE AVAILABLE FROM ALTAIR AND WHICH IS<br>ACCESSIBLE VIA PHYSICAL MEDIA, A LICENSE FILE, OR FROM<br>AN ALTAIR OR THIRD-PARTY WEBSITE OR HOSTED COMPUTE<br>RESOURCES. THIS AGREEMENT SUPERCEEDS ANY AND ALL<br>PRIOR STANDARD TERMS AND CONDITONS FOR ACCESS TO<br>AND USE OF SUCH SOFTWARE. BY CLICKING THE<br>ACCEPTANCE BOX OR INSTALLING AND/OR USING THE<br>SOFTWARE, YOU ARE INDICATING YOUR (I) ACCEPTANCE OF<br>THE FOLLOWING STANDARD TERMS AND CONDITIONS, AND (I)<br>AUTHORITY TO CONTRACTUALLY BIND THE PERSON OR ENTIT<br>YOU OR YOUR EMPLOYER HAVE A CURRENT AND VALID<br>NEGOTIATED LICENSE AGREEMENT ON FILE WITH ALTAIR<br>("MASTER AGREEMENT"). THEN SUCH MASTER AGREEMENT<br>SHALL TAKE PRECEDENCE OVER THIS AGREEMENT. | )   |
|                           | This AGREEMENT is between ALTAIR ENGINEERING, INC. or<br>its authorized resellers ("Altair"), and you (the "Licensee").<br>Altair and Licensee, intending to be legally bound, hereby<br>agree as follows:                                                                                                    |     |
|                           | 1. DEFINITIONS.<br>In addition to terms defined elsewhere in this Agreement,                                                                                                    | •   |
|                           | ✓ I accept the terms of the License Agreement                                                                                                    |     |
| InstallAnywhere<br>Cancel | Previous New                                                                                                    | t   |

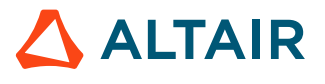

- 6. In the next Altair Flux 2024.1 Linux 64-bit window (Introduction panel):
  - Read the introduction and click on the **Next** button to continue with the Altair Flux 2024.1 installation

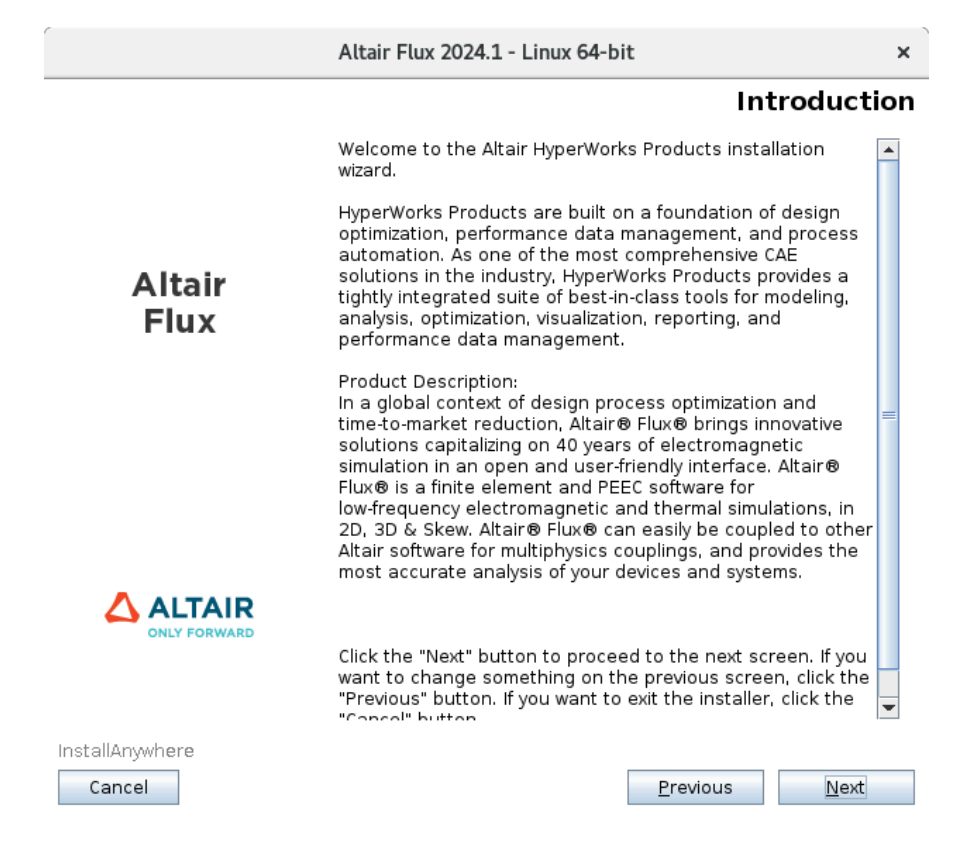

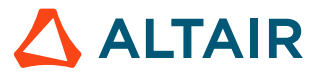

#### 7. In the next Altair Flux 2024.1 – Linux 64-bit window (Choose Install Folder panel):

- Choose an installation directory:
  - By default:
    - with an unprivileged account: the installation directory is /home/<username>/2024.1
    - with the root account: the installation directory is /root/2024.1
  - You can specify another installation directory, however, make sure that the full directory path does not include any special characters, then click on the **Choose** button
- Click on the **Next** button to continue with the Altair Flux 2024.1 installation

|                           | Altair Flux 2024.1 - Linux 64-bit                          | ×     |
|---------------------------|------------------------------------------------------------|-------|
|                           | Choose Install F                                           | older |
|                           | Select the location where you wish to install the software | :     |
| Altair<br>Flux            | Where Would You Like To Install?                           |       |
|                           | /home/evelyne/2024.1                                       |       |
|                           | <u>R</u> estore Default Folder Ch <u>o</u> os              | e     |
|                           |                                                            |       |
|                           |                                                            |       |
| InstallAnywhere<br>Cancel | <u>P</u> revious <u>N</u>                                  | ext   |

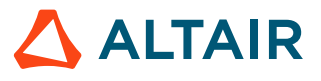

- 8. In the next Altair Flux 2024.1 Linux 64-bit window (Pre-Installation Summary panel):
  - Review the installation details and click on the **Install** button to start the Altair Flux 2024.1 installation

|        | Altair Flux 2024.1 - Linux 64-bit                                                                      | ×       |
|--------|----------------------------------------------------------------------------------------------------|---------|
|        | Pre-Installation                                                                                       | Summary |
|        | Please Review The Following Before Contin                                                              | uing:   |
|        | Product Name:<br>Altair Flux 2024.1                                                                    |         |
| Altair | Install Folder:<br>/home/evelyne/2024.1                                                                |         |
| Flux   | Temporary Files Directory:<br>/tmp/102873.tmp                                                          |         |
|        | Disk Space Information (for Installation Tar<br>Required: 8.74 GigaBytes<br>Available: 191.7 GigaBytes | get):   |
|        |                                                                                                    |         |
|        |                                                                                                    |         |
|        |                                                                                                    |         |

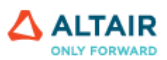

InstallAnywhere

Previous Install

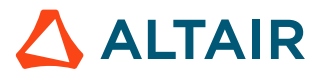

### 9. In the last Altair Flux 2024.1 – Linux 64-bit window (Install Complete panel):

• Click on the Done button to complete the Altair Flux 2024.1 installation and exit the installer

|                | Altair Flux 2024.1 - Linux 64-bit                                                                                                    | ×             |
|----------------|----------------------------------------------------------------------------------------------------|---------------|
|                | Install Complet                                                                                                    |               |
|                | The installation has completed successfully.                                                                                                    |               |
| Altair<br>Flux | A valid Altair license is needed to run the installed Hyper<br>Products or a setup of the ALTAIR_LICENSE_PATH environ<br>variable to point to a valid Altair License Manager.                 | Works<br>ment |
|                | When requesting a license, an appropriate host ID need:<br>be supplied to Altair. To find the host ID, run the comma<br>"/home/evelyne/2024.1/altair/security/bin/linux64/almutil<br>-hostid" | s to<br>nd    |
|                | Refer to the installation guide for further details on obtai<br>an Altair license host ID.                                                                                                    | ning          |
|                | The script /home/evelyne/2024.1/altair/scripts/FluxSuperv<br>available to start Flux.                                                                                                    | isor is       |
|                | After the installation has finished, the installation log cor<br>will be available in log files located in:                                                                                   | ntent         |
|                | /home/evelyne/2024.1/altair/logs                                                                                                    |               |
|                | Click "Done" to quit the installer.                                                                                                    |               |
|                |                                                                                                    |               |
|                |                                                                                                    |               |

InstallAnywhere

Previous Done

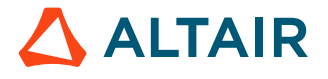

## 4.4 Console Mode (only supported on Linux)

### Introduction

A console mode installation process mimics the default GUI wizard steps, but uses only the standard input and output. Console mode allows for text to be output to the console.

#### 📑 Note:

- Installing Altair Flux using console mode is only supported on Linux.
- If the terminal does not have any GUI/X capabilities (such as a pure SSH terminal session), launching the installer without any additional options will automatically start the console mode.

### Console mode

Trigger a console mode installer from the command line by appending the following command parameter to the installer:

-i console

### Procedure

In order to use the console mode, open a command terminal:

- 1. Change directory to the location where the installer resides with the  ${\tt cd}$  command
- 2. Execute the sh command on the installer binary where [INSTALLER\_NAME] is the installer binary with the additional command parameter:

```
sh [INSTALLER NAME] -i console
```

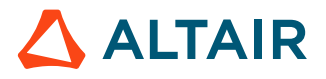

## 4.5 Silent Mode

### Introduction

A silent mode installation installs Altair Flux 2024.1 without requiring any user interaction. The installer makes use of a response file that contains the installation options to run the installation from start to end without any user input.

### Silent Mode

**1.** Create a response file. Run the installer in interactive mode with the r option to save the installation properties to a response file.

```
[INSTALLER NAME] -r "[RESPONSE PATH]\installer.properties"
```

- **2.** Trigger a silent mode installation from the command line using one of the following options:
  - Use the default property values as provided by the installer package.

[INSTALLER\_NAME] -i silent -DACCEPT\_EULA=YES

#### Important:

- Setting -DACCEPT\_EULA=YES means that you accept the terms of the License Agreement and allows you to proceed with Altair Flux installation
- If nothing is specified for ACCEPT\_EULA variable or if -DACCEPT\_EULA=NO then Altair Flux will not be installed
- Specify properties.

[INSTALLER\_NAME] -i silent -D[Property]=[VALUE]

• For example:

-DACCEPT EULA=YES -DUSER INSTALL DIR=/home/<username>/2024.1/altair

• Use a response file containing properties.

[INSTALLER\_NAME] -i silent -f "[RESPONSE\_PATH]\installer.properties"

#### 📑 Note:

- [INSTALLER\_NAME] is the installer binary.
- [RESPONSE\_PATH] is the path where the response file resides.
- Use quotes around directory and pathnames that contain spaces.
- Do not use spaces between VARIABLE=VALUE statements in the response file.

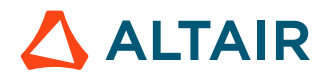

### 4.5.1 Response Files

### Introduction

A response file is an installer properties file used to provide properties for an installer running in silent mode. The files contain text in a simple *VARIABLE=VALUE* format.

### **Response files**

=

The properties in the response files are captured by executing the installer and the captured variables are then used as default values for future silent installs. The installer automatically checks the same directory as the installer for a file called installer.properties to use as input to the installer.

An example of a response file containing properties:

**Note:** Spaces should not be used between *VARIABLE=VALUE* statements in the response file.

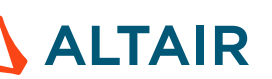

### **4.5.2 Response File Properties**

### **General properties**

| Variable                  | Definition                                                                                                    |  |
|---------------------------|----------------------------------------------------------------------------------------------------|--|
| ACCEPT_EULA               | <ul> <li>YES: You accept the terms of the License<br/>Agreement and it allows you to proceed with<br/>Altair Flux installation</li> <li>NO: You do not accept the terms of the<br/>License Agreement and Altair Flux will not be<br/>installed</li> </ul> |  |
| USER_INSTALL_DIR          | The default install folder is /home/<br><username>/2024.1/altair</username>                                                                                                    |  |
| SET_START_MENU_FOLDER     | Specify the name of the start menu folder                                                                                                    |  |
| INSTALL_DESKTOP_SHORTCUTS | <ul><li>0: No shortcuts are created</li><li>1: Shortcuts are created</li></ul>                                                                                                    |  |

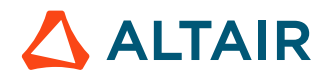

# Uninstallation

In order to uninstall Altair Flux & FluxMotor 2024.1, please refer to the Altair Simulation 2024.1 - Quick Installation Guide.

Note: This document can be found on our website: Altair One > Community, Training and Support > Community & Support > Documentation and then look for

- **Product** Filter: check the **HyperWorks** box
- Version Filter: check the 2024.1 box
- Guide Type Filter: check the Installation box